## GitHub Hosting

### Why should I care about Git?

- 1. As a member of the Software Engineering industry, the skills of using git will not only be an asset, but a near inevitability.
- 2. Saving a remote copy of your Web UI gives you an easily accessible portfolio piece for upcoming interviews/resumes.
- 3. Downloading, unzipping, and locally hosting multiple sites is a tedious grading process that can be made more efficient through GitHub's service.

### Step 0 – Download Git

If you do not have Git already on your computer, you may get the latest version at the following link:

https://git-scm.com/downloads

### Step 1 – Register / Sign in to GitHub

Register as a student for free private repositories

- Find out more: <u>https://help.github.com/articles/applying-for-a-student-developer-pack/</u>
- Or use a personal GitHub account
- ▶ For the purposes of this task, we will be using public repositories.
  - ► Therefore, either option works.

### Step 2 – Create a repository

- Create a new repository by clicking the "+" icon at the top right of the GitHub header.
  - Select "New Repository"

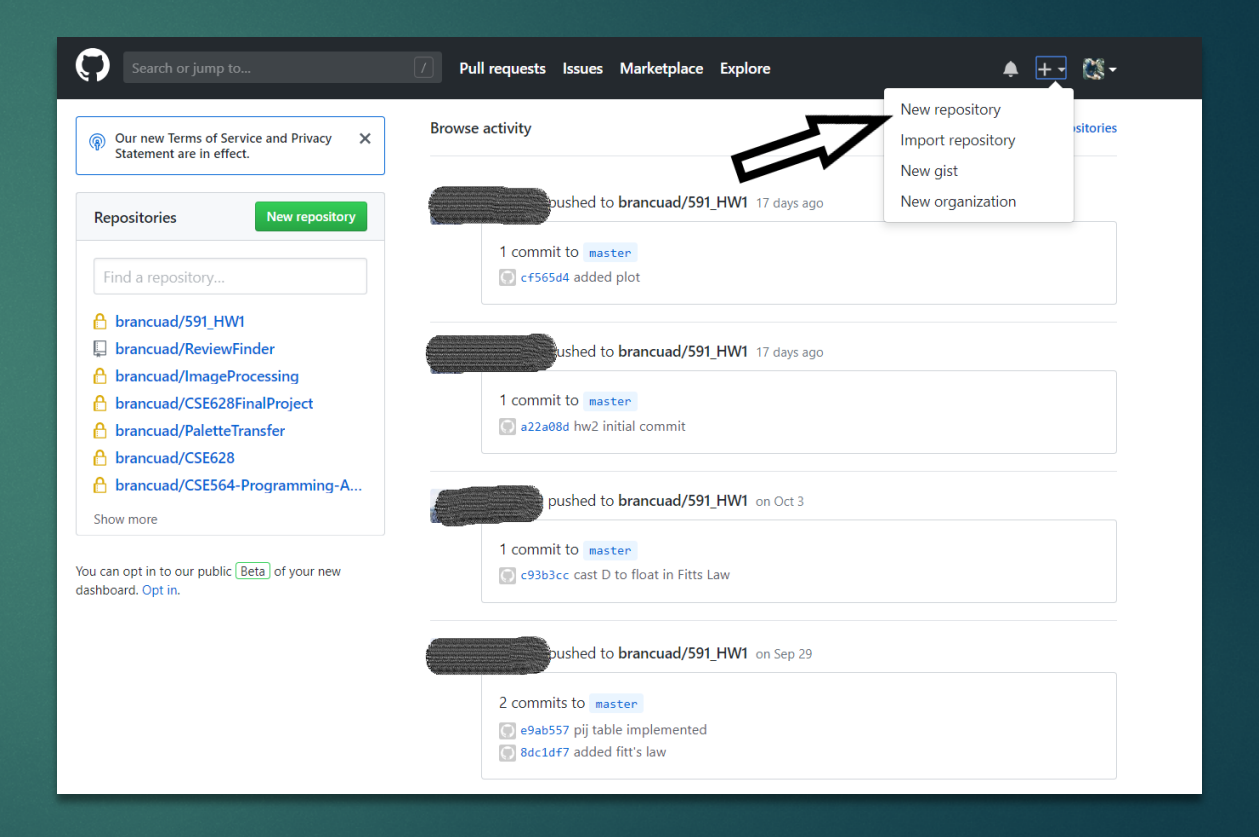

## Step 2 – Create a repository cont.

- Put your Stony Brook ID and Name in the description of the repository.
  - Ex: SBU ID: XXXYYYZZZ Brandon Cuadrado
- Click "Create repository"

| Create a ne                                                                                | w repository                                                                                 |
|--------------------------------------------------------------------------------------------|----------------------------------------------------------------------------------------------|
| A repository contair                                                                       | ns all the files for your project, including the revision history.                           |
|                                                                                            |                                                                                              |
| Owner                                                                                      | Repository name                                                                              |
| 🐹 brancuad 🗸                                                                               | / WebUIExample 🗸                                                                             |
| Great repository na                                                                        | mes are short and memorable. Need inspiration? How about expert-couscous.                    |
| Description (optiona                                                                       | al)                                                                                          |
| SBU ID: XXXYYYZZ                                                                           | Z - Brandon Cuadrado                                                                         |
| Public     Anyone can so     Private     You choose w                                      | ee this repository. You choose who can commit.<br>/ho can see and commit to this repository. |
| <ul> <li>Initialize this rep<br/>This will let you imp<br/>Add .gitignore: None</li> </ul> | e  Add a license: None  ()                                                                   |
| Create repository                                                                          |                                                                                              |

### Step 3 – Create local directory

Create a local directory for your project (if one doesn't already exist)

- Ex: C:/Users/bcuadrado/Documents/CSE339/Git
- Copy your (unzipped) site to that directory
- Open Git Bash (downloaded as part of Step 0)
- Navigate to the directory you have set up
  - cd C:/Users/bcuardado/Documents/CSE339/Git

## Step 4 – Initialize local repository and push your work

Follow the instructions on the GitHub repository page to initialize your new directory

#### ... or create a new repository on the command line

```
echo "# WebUIExample" >> README.md
git init
git add README.md
git commit -m "first commit"
git remote add origin https://github.com/brancuad/WebUIExample.git
git push -u origin master
```

# Step 4 – Initialize local repository and push your work cont.

- Use the following commands to push your work:
  - ► git init
    - Initializes local directory as a git repository
  - ▶ git add .
    - Adds all files in directory to be tracked by git
  - ▶ git commit –m "Initial commit"
    - Adds all files to a "commit" to be pushed
  - ▶ git remote add origin [HTTPS-URI-FROM-GITHUB]
    - Links remote repository to your local copy
    - Use the specific HTTPS link found on your GitHub repository page
  - ▶ git push –u origin master
    - Pushes all files to the remote git repository on GitHub

## Step 4 – Initialize local repository and push your work cont.

► Your Git repository should look like the image below.

| 🖵 brancuad ,                   | / WebUIExar                  | nple              |                                |        |                   | 0               | Unwatch 🔻   | 1              | ★ Star            | 0                     | 8 Fork                                        | 0                  |
|--------------------------------|------------------------------|-------------------|--------------------------------|--------|-------------------|-----------------|-------------|----------------|-------------------|-----------------------|-----------------------------------------------|--------------------|
| <> Code                        | Issues 0                     | 🕅 Pull requests 🚺 | Projects 0                     | 💷 Wiki | 🔟 Insights        | 🔅 Se            | ttings      |                |                   |                       |                                               |                    |
| SBU ID: XXXYY<br>Manage topics | YYZZZ - Brando               | on Cuadrado       |                                |        |                   |                 |             |                |                   |                       | I                                             | Edit               |
| I commit 1 branch              |                              |                   |                                |        |                   | ♡ 0 releases    |             |                | L 1 contributor   |                       |                                               |                    |
| Ĵ                              | <b>1</b> commit              |                   | ₽1 branch                      |        | 🛇 <b>0</b> releas | es              |             |                | <b>&amp; 1</b> co | ntribu                | tor                                           |                    |
| Branch: master                 | • 1 commit                   | quest             | ያ 1 branch                     |        | Create r          | es<br>new file  | Upload file | s Fi           | 1 col             | ntribu<br>Clone       | tor<br>or downloa                             | ad 🔻               |
| Branch: master                 | • 1 commit<br>• New pull rec | quest             | ₽1 branch                      |        | © 0 releas        | ies<br>new file | Upload file | s Fi<br>Latest | ind file          | Clone                 | tor<br>or downloa<br>6 minutes a              | ad ▼<br>ago        |
| Branch: master •               | A commit     New pull rec    | quest             | I branch Initial communication | nit    | © 0 releas        | es              | Upload file | s Fi           | ind file          | Clone<br>870c8 0<br>6 | tor<br>or downloa<br>6 minutes a<br>minutes a | ad ▼<br>ago<br>ago |

- Visit my example repository to see for yourself
  - My example only contains a single index.html file
  - https://github.com/brancuad/WebUIExample

## Step 5 – Host your site through GitHub Pages

- Visit the repository Settings
  - Navigate to Settings > Options
- Scroll down to the section titled "GitHub Pages"
  - Choose Source as "master branch" and click Save.
- GitHub will provide you with a URL where your site will be published
- Visit my site as an example:
  - https://brancuad.github.io/WebUIExample/

# Step 5 – Host your site through GitHub cont.

The site may take some time to update

#### **GitHub** Pages

GitHub Pages is designed to host your personal, organization, or project pages from a GitHub repository.

✓ Your site is published at https://brancuad.github.io/WebUIExample/

Source

Your GitHub Pages site is currently being built from the master branch. Learn more.

master branch -

Save

## Step 6 – Submit an email with the subject "GitHub Web UI"

Submit your GitHub repository and published site to c4g@cs.stonybrook.edu

Use "GitHub" in the Subject line

- Provide the link to both your GitHub repository and your published site
  - Ex. GitHub Repo: <u>https://github.com/brancuad/WebUIExample</u>
  - Ex. Published Site: <u>https://brancuad.github.io/WebUIExample</u>